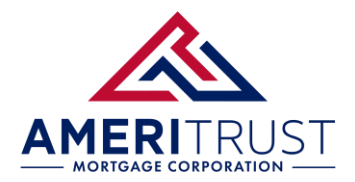

Requesting GUS Credentials - Wholesale

## How to Request GUS Credentials

## Register for a USDA eAuthentication ID

- Visit the USDA eAuthentication website at <u>https://www.eauth.usda.gov/eauth/b/usda/home</u>
- Click Create an Account

| USDA eAuthentication<br>U.S. DEPARTMENT OF AGRICULTURE |                |                  |        |
|--------------------------------------------------------|----------------|------------------|--------|
| НОМЕ                                                   | CREATE ACCOUNT | MANAGE ACCOUNT 🐱 | HELP ¥ |
|                                                        |                |                  |        |
| Account Registration ②                                 |                |                  |        |
| What type of user are you?                             |                |                  |        |
| Customer                                               |                |                  |        |
| USDA Employee / Contractor                             |                |                  |        |
| Other Federal Employee / Contractor                    |                |                  |        |
| Continue                                               |                |                  |        |

- Fill out all required fields and click Submit
- You will receive a confirmation email to complete the registration process.

## **Send Your Information**

After registering and activating your USDA eAuthentication account, email the following details to: <u>info@ameritrusttpo.com</u> and CC your Account Executive.

- USDA eAuthentication User ID
- Company's Tax ID Number
- Company Name and NMLS
- Company Address

Once we receive your email, we will set you up with GUS access.